# REMOTE ACCESS TO THE APS

APS-IT November 30, 2012

Presenting:

D. Cyl T. Lutes B. Robinson

M. Westbrook

## Outline

- Remote Access Options and Fundamentals
  - APS Web Portal
  - Zimbra Web Client
  - APS VPN
    - WebVPN Portal
    - Cisco AnyConnect VPN Client
    - OpenConnect VPN Client (Linux)
    - Crypto Cards
  - APS SSH
  - APS Citrix Web Portal
- Demonstrations

## Why Remote Access?

- Work from home
- Access internal resources while on travel
- Keep an experiment or project moving forward
- Perform system administration
- MAC and Linux CrashPlan PROe Backups
- Offer remote assistance to users
- Access beamline data for visualization and analysis
- Monitor and control beamline
- Control data acquisition
- View network cameras not open to Internet
- Monitor, troubleshoot and 'tweak" the accelerator
- All of above from iPhone/iPad/iPod or Android
- Endless possibilities

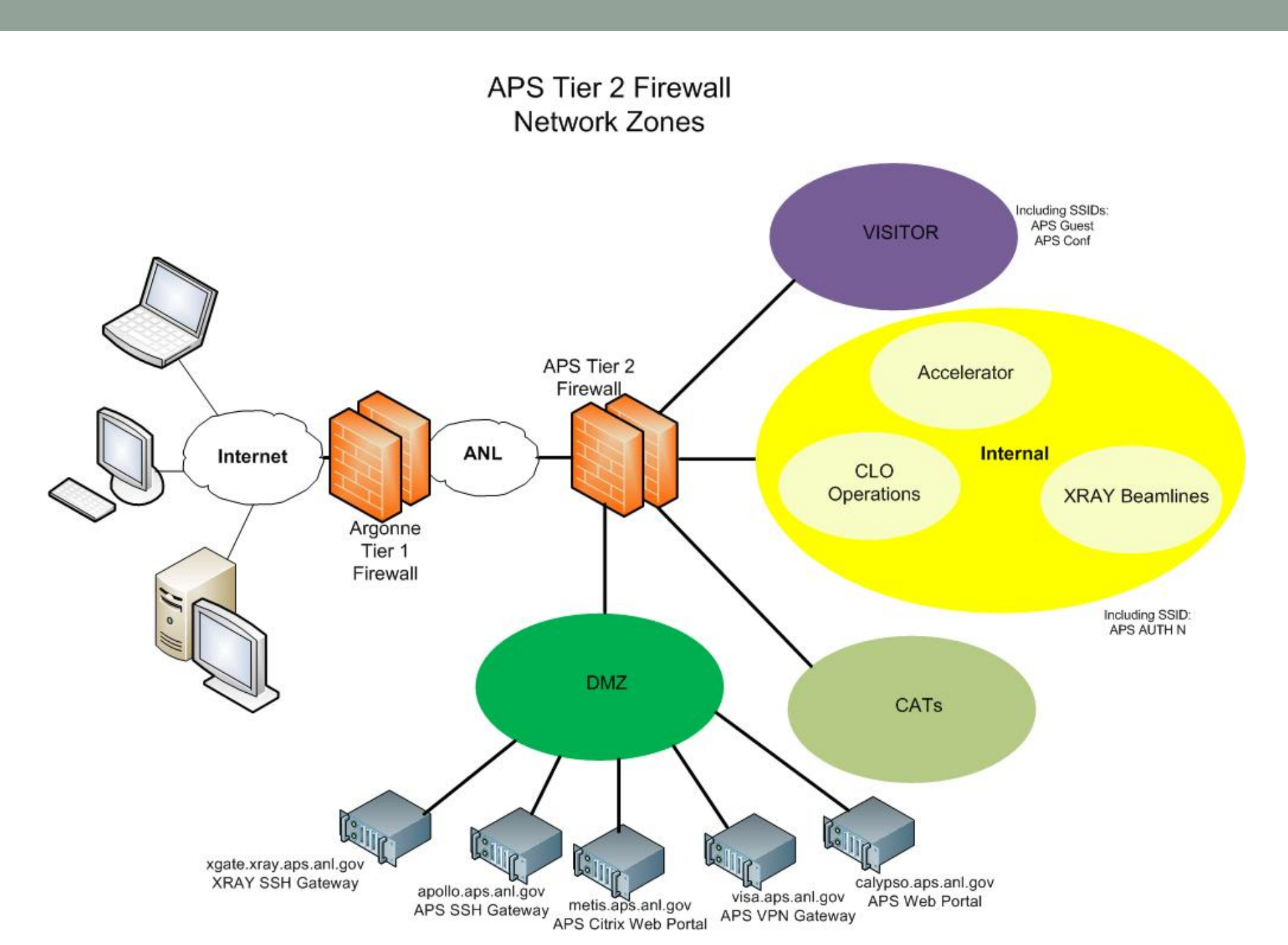

## **APS Web Portal**

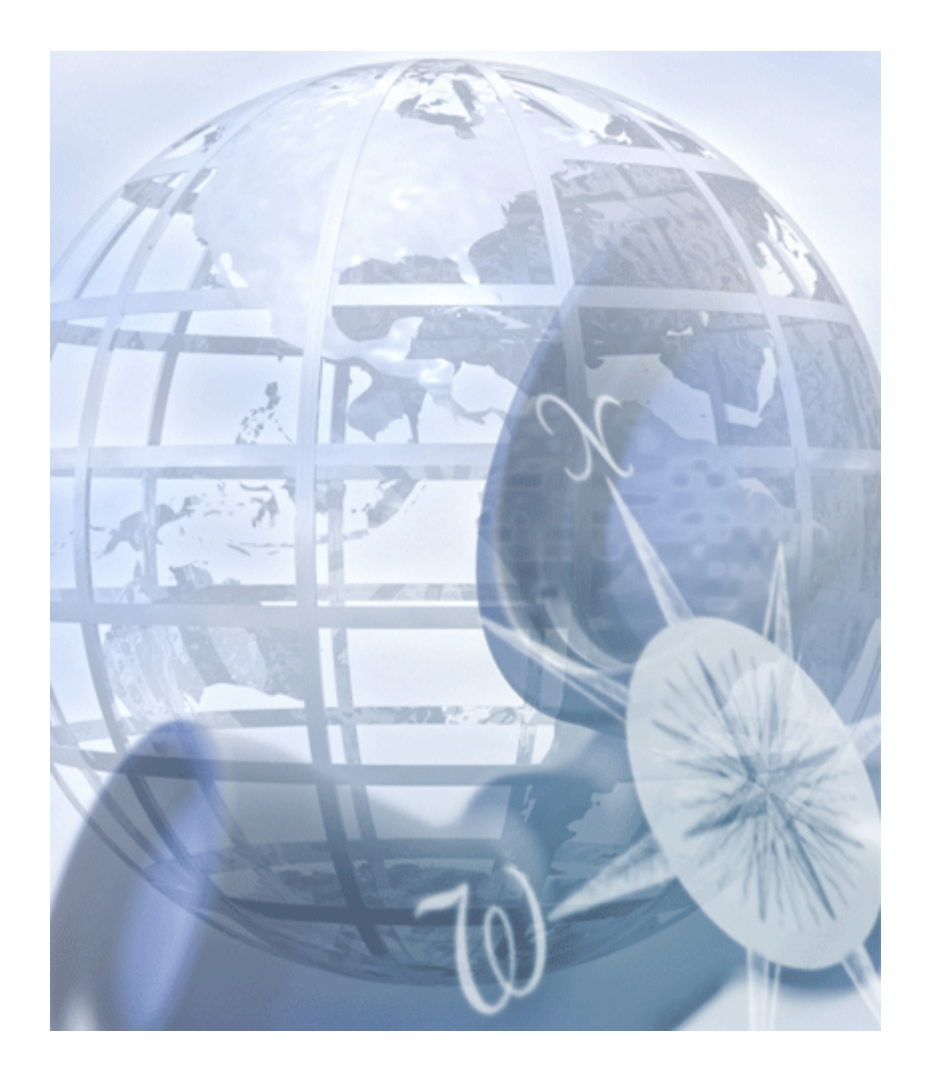

**APS Web Portal** 

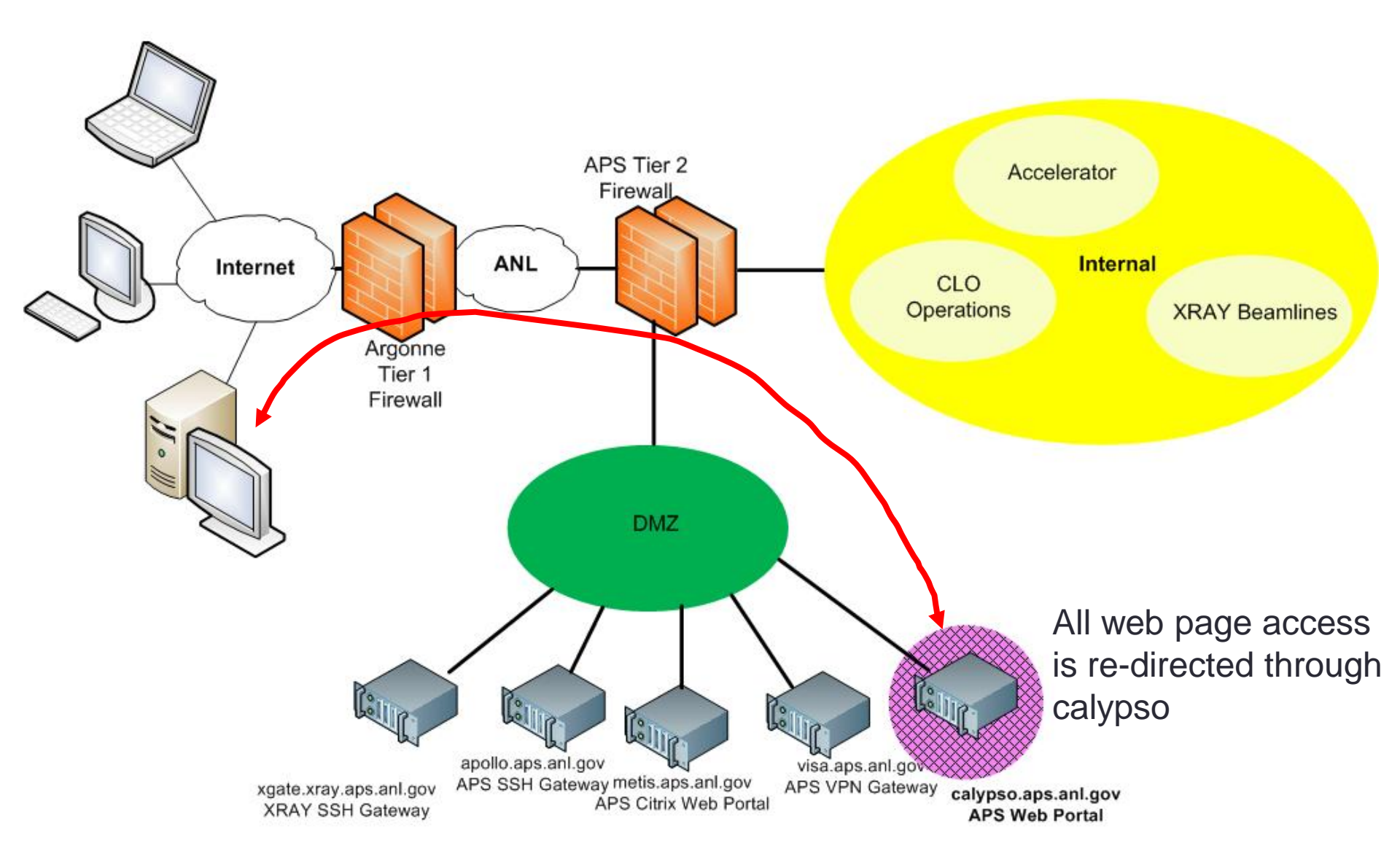

## **APS Web Portal Access**

- In web browser go to APS Web Portal:
  - https://calypso.aps.anl.gov
- Login with APS (Unix) account and password
- User's must request APS Portal access
  - Submit a support request at: http://www.aps.anl.gov/hd
- First-time configuration:
  - "User Information", click on the pencil-icon (Settings)
  - Set TZ CST[Central Standard Time] (America/Chicago)
- Access to MCR Logbook
- APS-IT is currently evaluating web portal technologies and planning an upgrade

## **APS Web Portal**

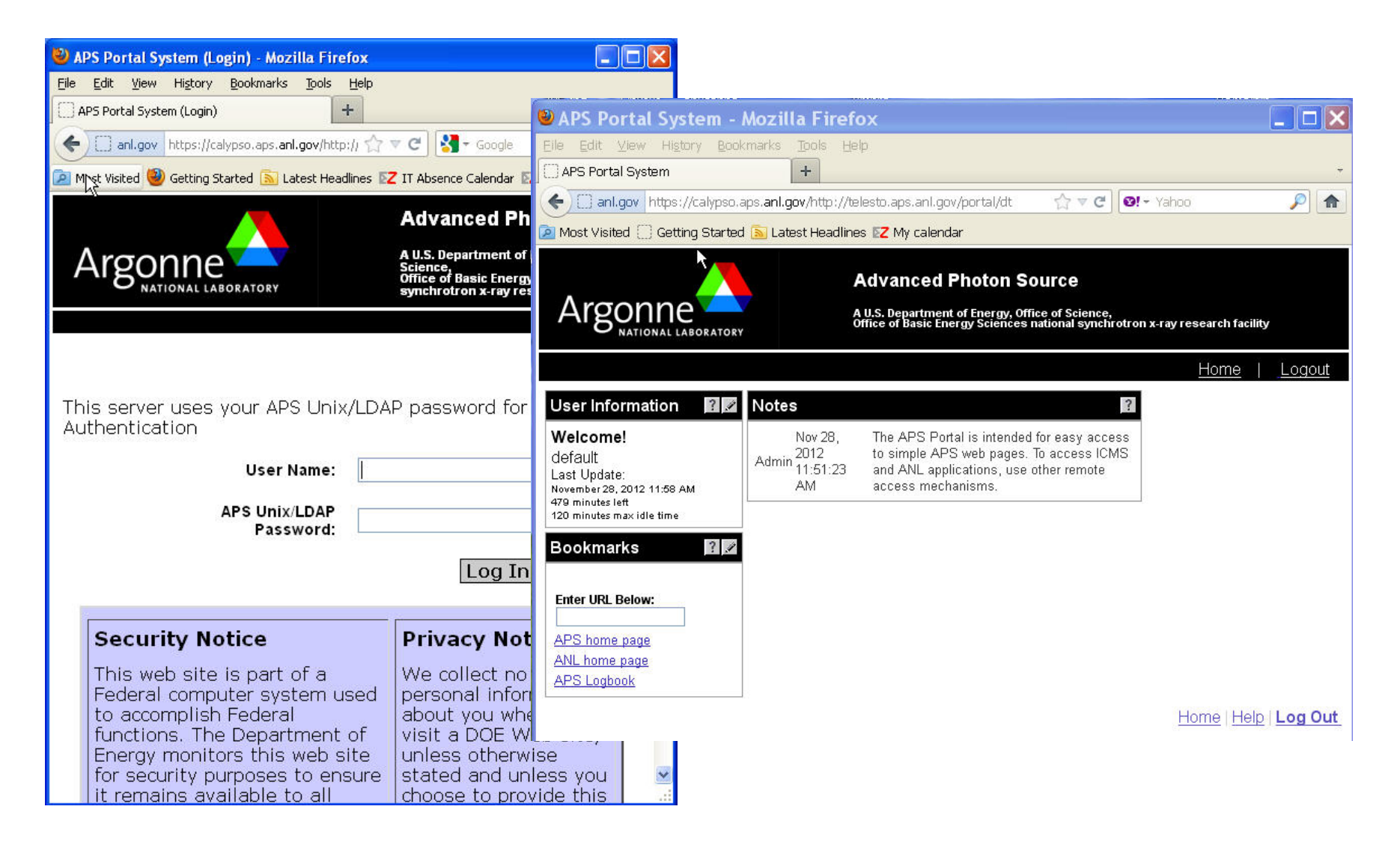

## MCR Logbook

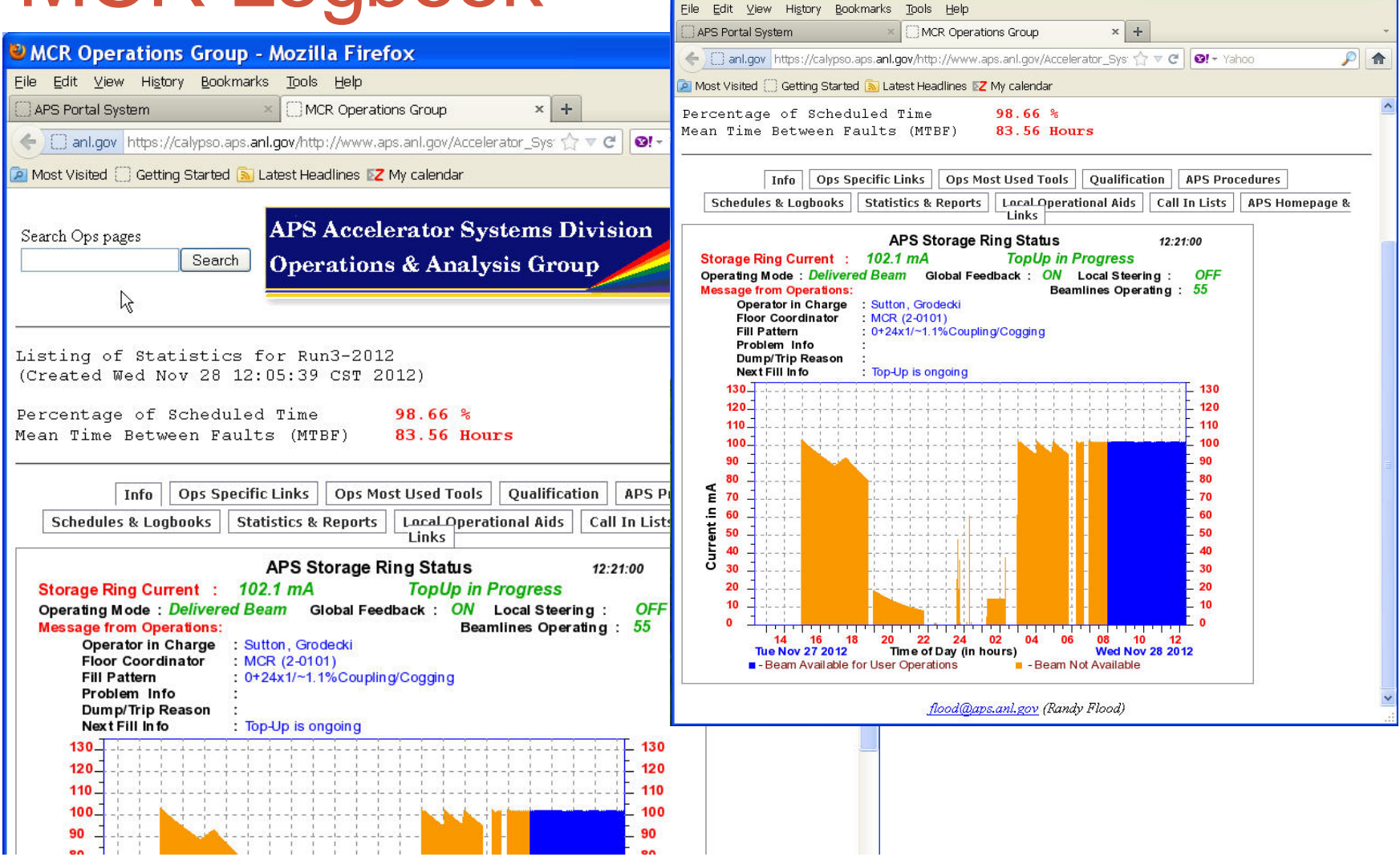

MCR Operations Group - Mozilla Firefox

## **Email and Calendar**

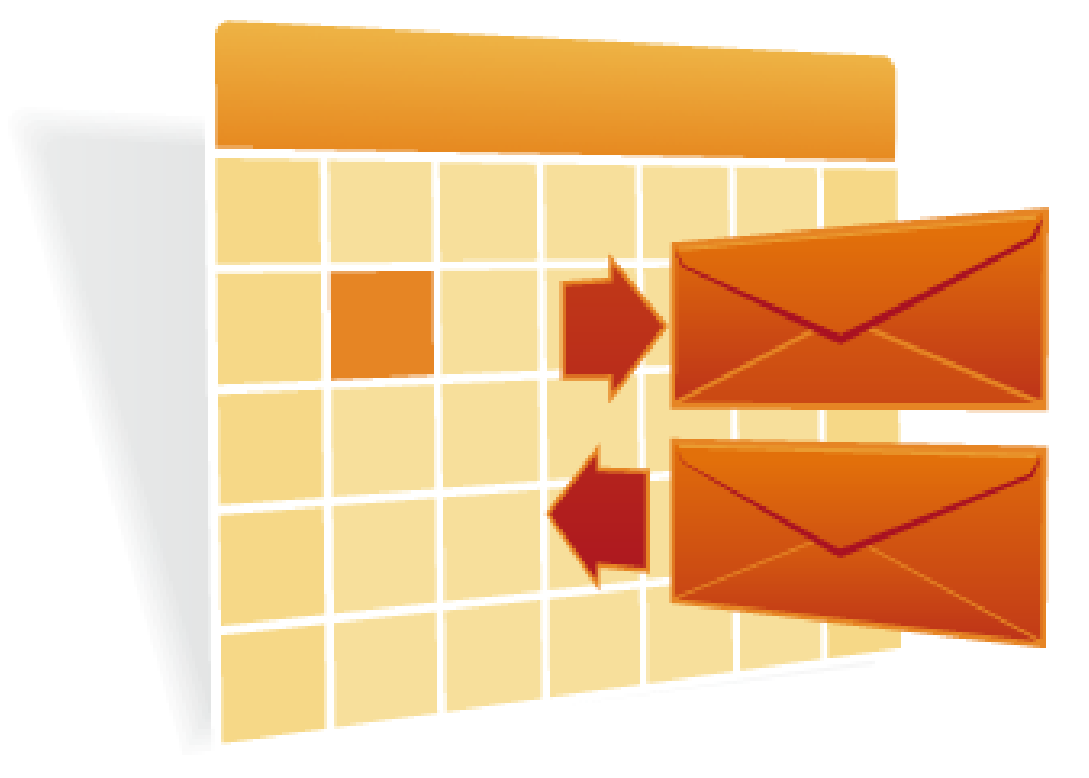

## APS Zimbra Email & Calendar

- Use Zimbra Web Client for access to email and calendar from anywhere (Recommended)
- Open Web browser, go to:
  - https://zimbra.anl.gov
- No need to use:
  - VPN
  - SSH
  - WebVPN
  - APS Citrix Web Portal
  - APS Web Portal

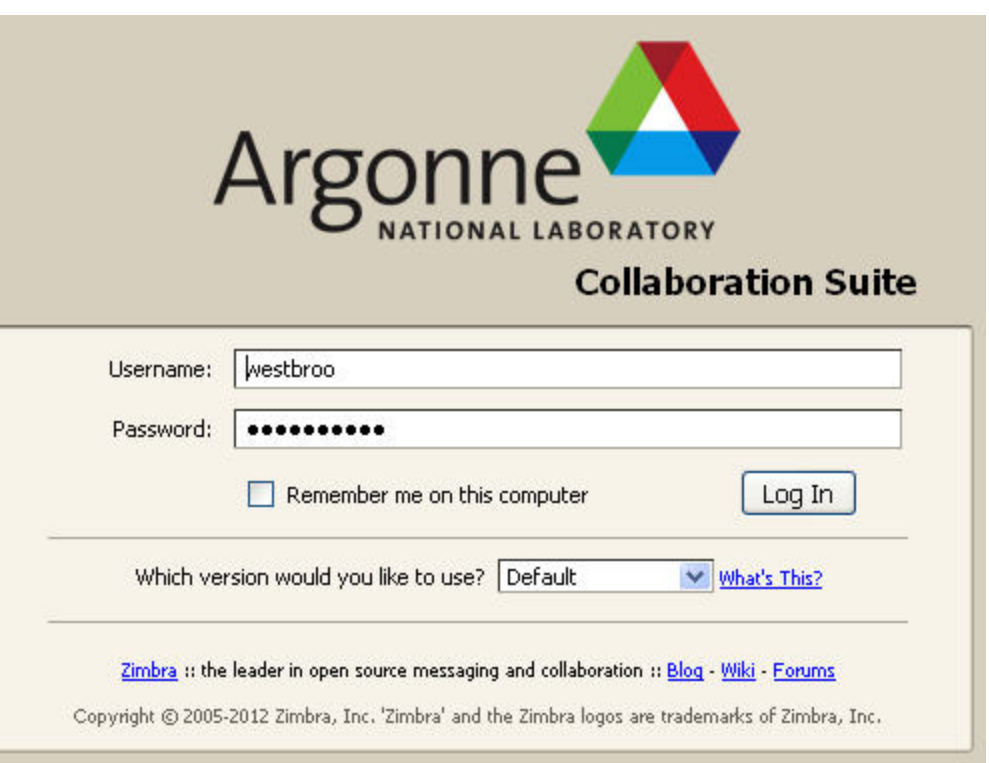

## **APS Zimbra Email**

- Can use a mail client, like Mozilla Thunderbird, to access your Zimbra mail remotely
- Use same settings for internal access:
  - <u>http://www.aps.anl.gov/APS\_Engineering\_Support\_Division/Information\_Technology/Services/E</u> <u>mail/Thunderbird/TB\_zimbra.pdf</u>
     <u>Directory Server Properties</u>

General Offline Advanced

• Be sure to configure ANL LDAP Server

| Mail Account Setup                                                  | ×                                                                                                    | Name: ANL LDAP server                                                                                 |
|---------------------------------------------------------------------|----------------------------------------------------------------------------------------------------|----------------------------------------------------------------------------------------------------|
| Your name: Mary Westbrook Yo<br>Email address: westbroo@aps.anl.gov | Your name:         Mary Westbrook         Your name, as shown to others                                                                                                    | Base DN:     dc=anl, dc=gov     Eind       Port number:     636                                       |
| Remember password                                                   | Email address: westbroo@aps.anl.gov Password: Remember password Remember password Thunderbird failed to find the settings for your email account.                                                                                                    | Bind DN:     Uid=westbroo, dc=ani, dc=gov       ✓     Use secure connection (SSL)       OK     Cancel |
| μĝ                                                                  | Server hostname       Port       SSL       Au         Incoming:       IMAP       zimbra.anl.gov       993       SSL/TLS       Norm         Outgoing:       SMTP       zimbra.anl.gov       465       SSL/TLS       Norm         Username:       westbroo       Re-test       Image: Image: Image | mal password  mal password Cancel                                                                     |

#### Virtual Private Network

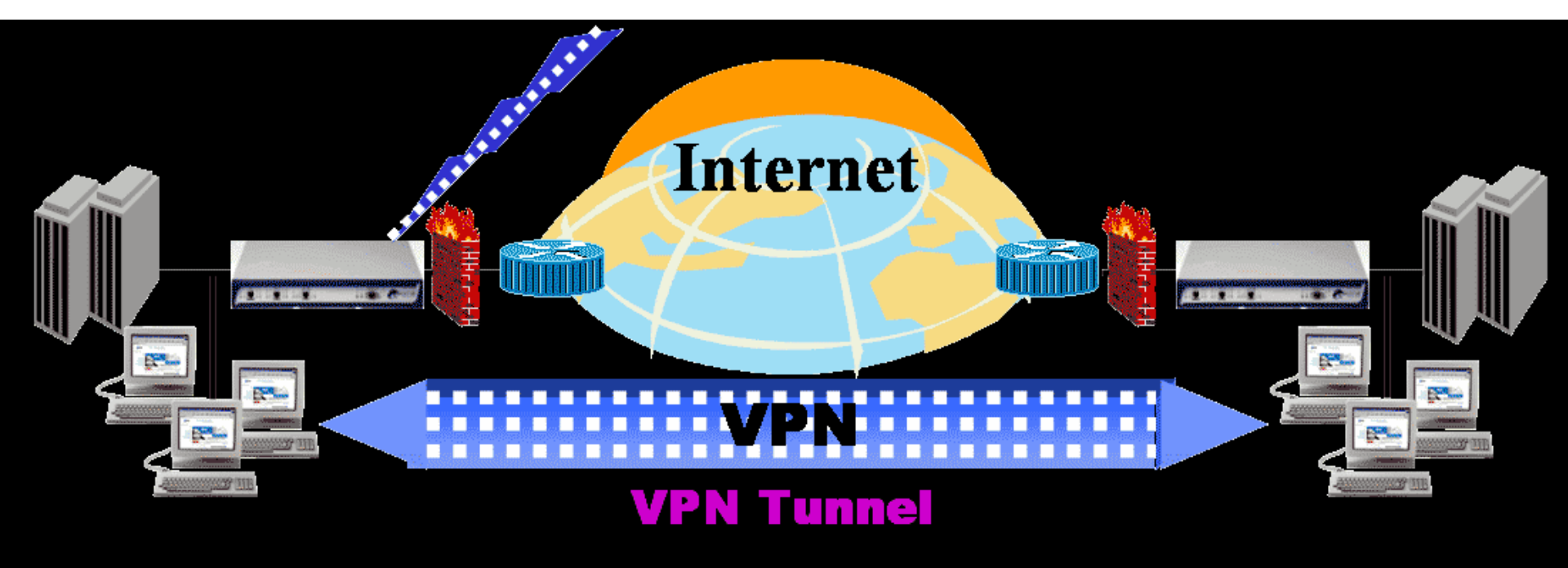

#### **Remote Access**

#### Virtual Private Network

- VPN extends the APS network to remote locations
  - Requires internet connection (cable modem, DSL, wireless)
  - Provides client an internal APS IP address
- VPN provides secure access to internal resources from home or on travel
  - Requires authentication
  - Uses SSL encryption for security
- VPN options at the APS:
  - WebVPN
  - Cisco Anyconnect Secure Mobility Client
    - MAC OS and Windows (32-bit and 64-bit supported)
    - iPhone/iPad/iPod (select models)
    - Android (select Samsung models)
  - OpenConnect client for Linux

#### **APS VPN Access**

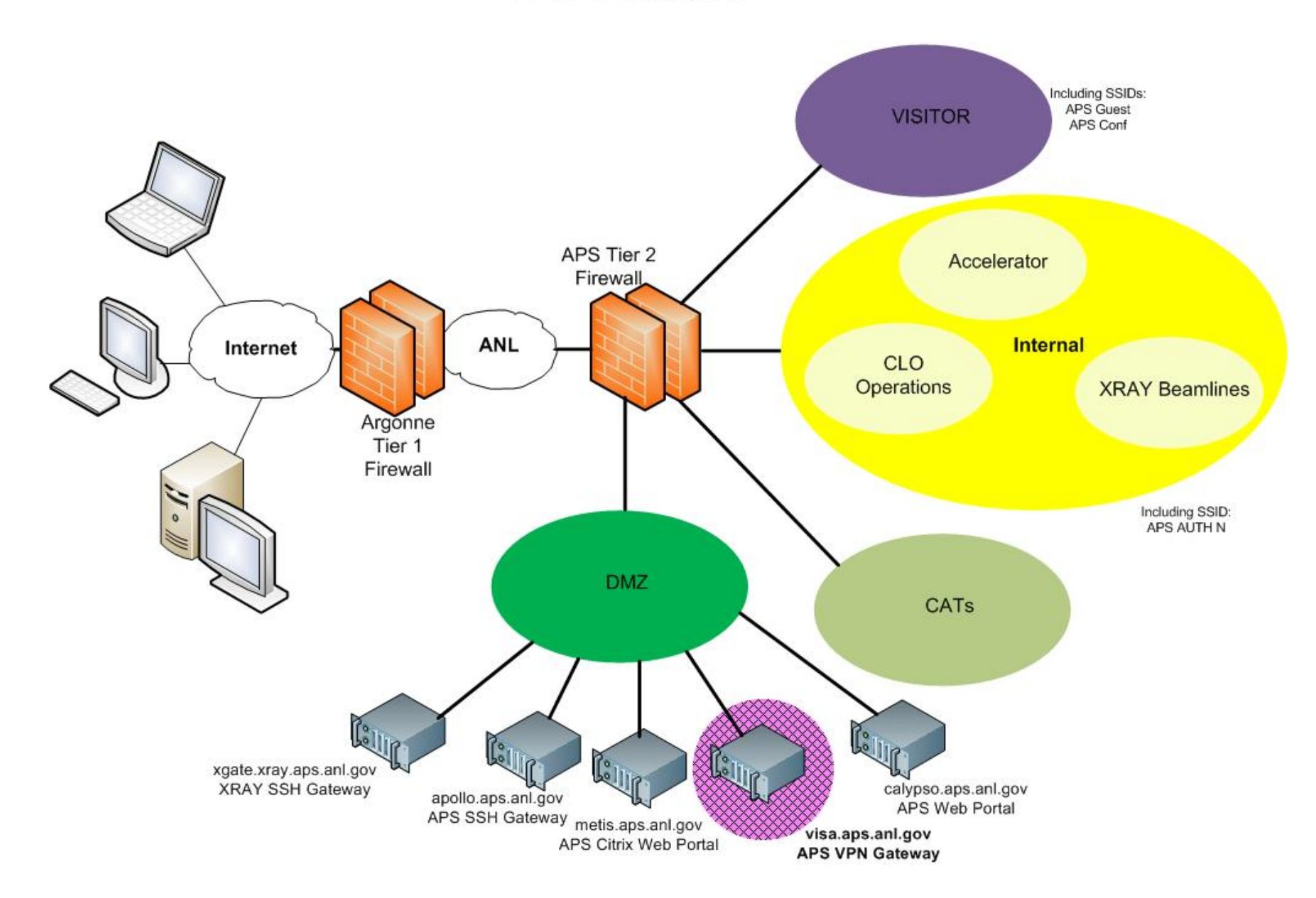

## APS WebVPN

- APS offers "clientless" VPN access using WebVPN
- From anywhere, users can open a browser and connect to:
  - https://visa.aps.anl.gov
    - Select grout: APS WebVPN
    - Login using your APS credentials
    - Does not require CryptoCard token authentication
- Have access to:
  - ANL home page and Intranet (Inside Argonne)
    - Administrative Apps: AMOS, KRONOS, PARIS, XINK, Argonne's File Transfer Utility
  - APS home page and Intranet
    - ICMS, web browse (APS-IT Services and Support Request System), and others
  - MCR Logbook
- Supported platforms:
  - Windows
  - Mac OS
  - Linux
- Users must request WebVPN access
  - Submit a support request at: <u>http://www.aps.anl.gov/hd</u>

## **APS WebVPN**

| Com     Com     C | 🖲 APS Web Portal - Mozilla Firefox                                                                                                    |                                                                              |                                                                                                    |                                                                                                    |             |
|----------------------------------------------------------------------------------------------------|----------------------------------------------------------------------------------------------------|------------------------------------------------------------------------------|----------------------------------------------------------------------------------------------------|----------------------------------------------------------------------------------------------------|-------------|
| I double horse I double horse                                                                                                    | Eile Edit View History Bookmarks Tools Help                                                                                                    |                                                                              | 🐸 Mozilla Firefox                                                                                                    |                                                                                                    |             |
| I upday in type: //wa.apa.ang.ang/wickSCCE+/dogon.html ? ? ? * who?<br>* Most Vaited @ extrag Started @ Latest Headlines [2 My calend?<br>* Most Vaited @ extrag Started @ Latest Headlines [2 My calend?<br>* Most Vaited @ extrag Started @ Latest Headlines [2 My calend?<br>* Most Vaited @ extrag Started @ Latest Headlines [2 My calend?<br>* Most Vaited @ extrag Started @ Latest Headlines [2 My calend?<br>* * * * * * * * * * * * * * * * * * *                                                                                                     | APS Web Portal                                                                                                    | +                                                                            | Eile Edit View History Bookma                                                                                                    | irks Iools Help                                                                                                    |             |
| Index week visited _ centres started _ Labert Headlines IZ My calendar          Image: _ manage: _ manage:                          |                                                                                                    |                                                                              | A Canl.gov https://visa.aps.anl.                                                                                                  |                                                                                                    | 🖌 Yahoo 🖉 🍙 |
| Not Vield      Cettra Started      Latest Headines      Z My calendar            Not Vield         APS Web Portal             Not Vield         APS Web Portal             Not Vield         Aps Web Portal             Not Vield         Aps Web Portal             Not Vield         Aps Web Portal                                                                                                    | C Annual Content of the state of the state of the s |                                                                              | Most Visited 🗍 Getting Started 🚺                                                                                                  | Latest Headlines Z My calendar                                                                                                    |             |
| APS Web Portal                                                                                                    | 횓 Most Visited 📋 Getting Started <u>ର</u> Latest Headlines 🔀 My calendar                                                                                                    |                                                                              |                                                                                                    |                                                                                                    |             |
| Login         Please enter your username and password.         USERNAME:         PASWORD:         Login             Monthine for the formed of the formed of the fo                                                                                                    | APS Web Portal                                                                                                    |                                                                              |                                                                                                    | PS Web Portal                                                                                                    |             |
| GROUP: APS-WebVPN   USERNAME: USERNAME:   PASSWORD: Image: APS-WebVPN   Login Image: APS-WebVPN     Image: APS-WebVPN     Image                                                                                                    | Login                                                                                                    |                                                                              | R                                                                                                    | WARNING Federal US Government computer<br>AUTHORIZED USE ONLY Users have no<br>explicit/implicit expectation of privacy. All files<br>may be intercepted, monitored, recorded<br>copied, audited, inspected, disclosed to<br>authorized law enforcement officials,<br>domestic or foreign. Unauthorized improper<br>use of system may result in disciplinary<br>action,childrimmal penalties. Using this<br>system indicates your consent. LGO OFF<br>INMEDIATELY Ifyou do not agree to these<br>conditions. Read<br>www.cio.anl.gov/warning.html |             |
| GROUP: APS-WebVPN   USERNAME:                                                                                                    | Tiease enter your username and password.                                                                                                    | 10 11 - TH - TT - T                                                          |                                                                                                    |                                                                                                    |             |
| Address   htp://   Home   Image: Strowse Networks     Address   Image: Strowse Networks     Image: Strowse Only   Image: Strowse Only                                                                                                    | GROUP: APS-WebVPN  USERNAME:  PASSWORD:  Login                                                                                                    | Eile Edit View H<br>https://visa.aps.ar<br>Canl.gov ht<br>Most Visited Og Ga | iistory Bookmarks Tools Helf<br>II/+CSCOE+/portal.html +<br>tps://visa.aps.anl.gov/+CSCOE+/p<br>etting Started S Latest Headlines | oortal, 🏫 💌 😋 💽 🦓 – Google 🔊 🚺<br>1 5 🛐 T Absence Calendar 🛯 Mary's Calendar                                                                                                    |             |
| Home   Web Applications   Prowse Networks     Prowse Networks     Prove Networks     Prove Networks <th></th> <th></th> <th>APS W</th> <th>'eb Portal</th> <th></th>                                                                                                    |                                                                                                    |                                                                              | APS W                                                                                                    | 'eb Portal                                                                                                    |             |
| <                                                                                                    |                                                                                                    | Home                                                                         | Address Inti<br>attions<br>Web Book<br>과 APS Ho<br>과 APS Lo<br>APS ICT<br>문과 ANL Ho<br>문과 Inside A                                | p// V Browse<br>marks<br>me Page<br>gbook<br>MS (Windows Only)<br>me Page<br>trgonne                                                                                                    |             |
|                                                                                                    |                                                                                                    | <                                                                            |                                                                                                    |                                                                                                    | >           |

## ANL Web Site and Inside Argonne

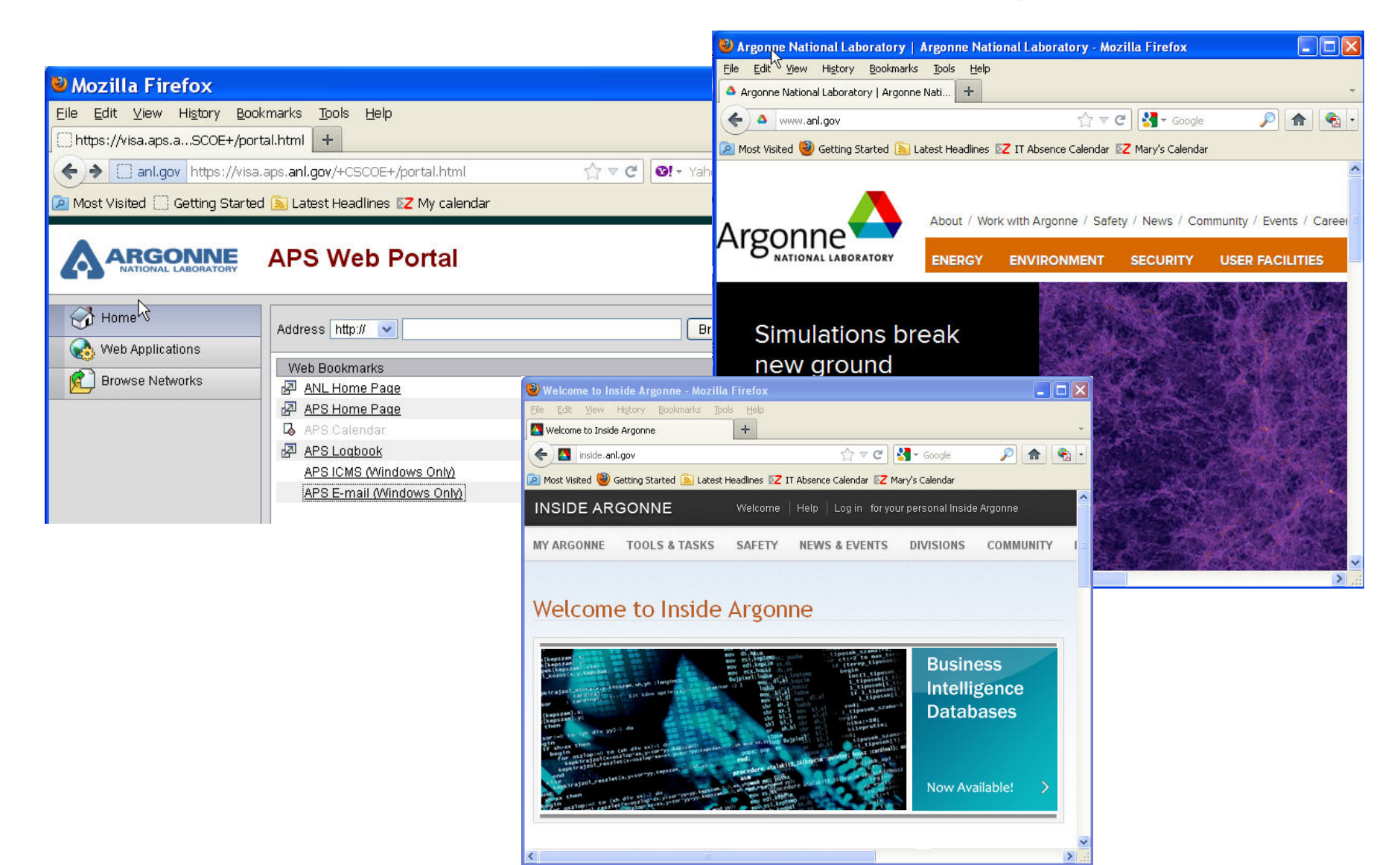

## **APS Web Sites**

- APS Home page
- APS Intranet
- Beam Time Access System (GUP)
  - https://beam.aps.anl.gov/pls/apsweb/gup0005.start\_page
- User Facilities Remote Training
  - http://www.aps.anl.gov/Safety\_and\_Training/Training/employees.ht

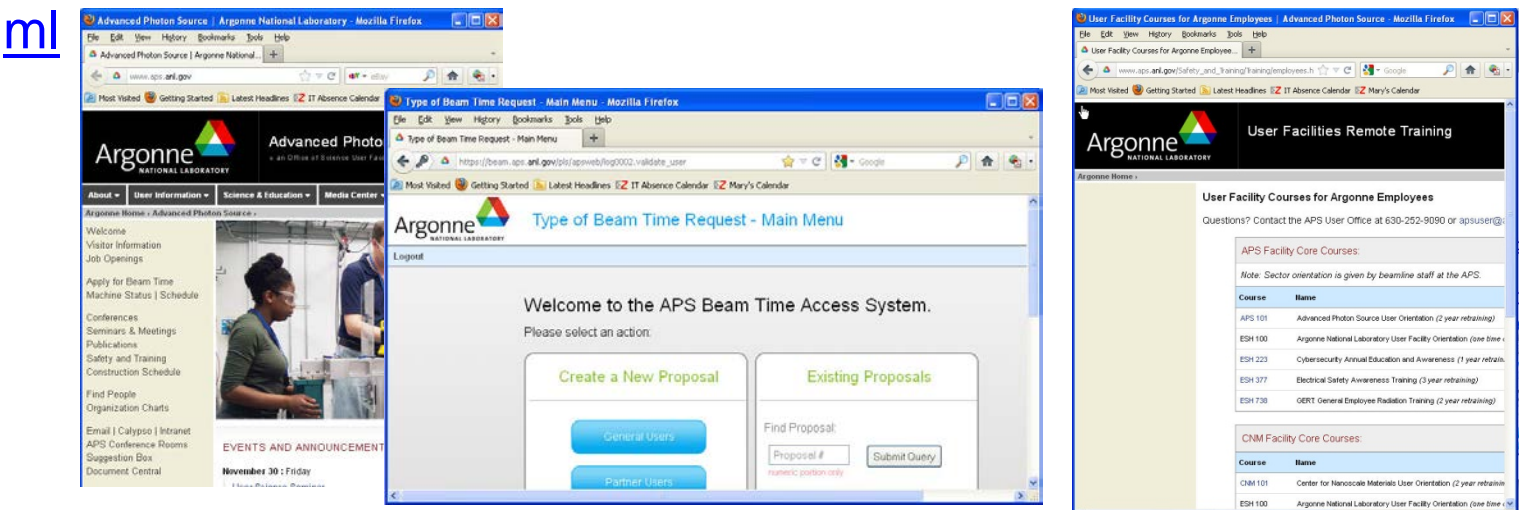

## MCR Logbook Accessible from APS WebVPN

|                                                                                                    | MCR Operations Group - Mozilla Firefox                                                                                                    |                  |
|----------------------------------------------------------------------------------------------------|----------------------------------------------------------------------------------------------------|------------------|
|                                                                                                    | Eile Edit Yiew History Bookmarks Tools Help                                                                                                    |                  |
|                                                                                                    | MCR Operations Group +                                                                                                    | ÷                |
|                                                                                                    | (←) 🗋 anl.gov https://visa.aps.anl.gov/+CSCO+00756767633A2F2F6A6A6A6A2E6E636 ☆ マ C 💽 マ Yahoo                                                                                                    | <i>P</i> <b></b> |
|                                                                                                    | 🖉 Most Visited 🗍 Getting Started 🔊 Latest Headlines 🔀 My calendar                                                                                                    | 1. 01            |
| Mozilla Firefox  Ele Edit View History Bookmarks Tools Help  https://visa.aps.aSCOE+/portal.html  ant.gov/+CSCOE+/portal.html                        | Search Ops pages Search Search Operations & Analysis Group                                                                                                    | <u>\$1</u> 00    |
| Most Visited Getting Started S Latest Headlines Z My calendar                                                                                        |                                                                                                    |                  |
| APS Web Portal                                                                                                    | Listing of Statistics for Run3-2012<br>(Created Wed Nov 21 12:05:33 CST 2012)<br>Percentage of Scheduled Time <b>98.42 %</b><br>Mean Time Between Faults (MTBF) <b>81.12 Hours</b>                                                                                                    |                  |
| Address     http:// v     B       Web Applications     Web Bookmarks       Browse Networks     ANL. Home Page       Browse Networks     ANS Calendar | Info       Ops Specific Links       Ops Most Used Tools       Qualification       APS Procedures         Schedules & Logbooks       Statistics & Reports       Local Operational Aids       Call In Lists       APS Hon         Links       APS Storage Ring Status       12:57:00                                                                                                    | nepage &         |
| APS ICMS (Windows Only)<br>APS E-mail (Windows Only)                                                                                                 | Storage Ring Current : 101.9 mA       TopUp in Progress         Operating Mode : Delivered Beam       Global Feedback : ON       Local Steering : OFF         Message from Operations:       Beamlines Operating : 58         Operator in Charge : LaBuda, Weyer       Floor Coordinator : Patti Pedergnana (2-0101)         Fill Pattern       : 0*24x1         Problem Info       :         Dump/Trip Reason : 11/21/12 10:02, SR Kicker PS.         Next Fill Info       : Top-up ongoing.         130       120         110       :         00       :         90       :         80       :         91       :         92       :         90       :         90       :         90       :         90       :         90       :         90       :         90       :         90       :         90       :         90       :         90       :         90       :         90       :         90       :         90       :         90       :         90< | ₹<br>.:          |

#### Cisco AnyConnect Secure Mobility VPN Client

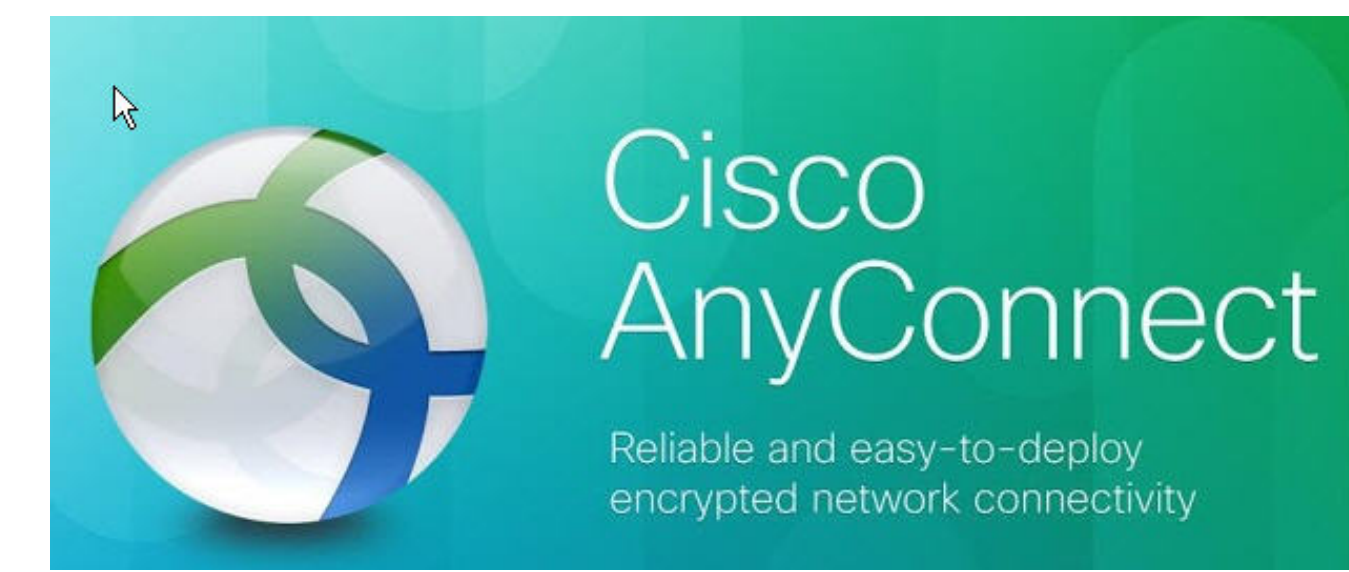

## Cisco AnyConnect Secure Mobility VPN Client

- Cisco provides a VPN client compatible with Cisco VPN Servers
  - Cisco AnyConnect Secure Mobility VPN Client
- VPN client downloads for all Cisco-supported platforms:
  - 32-bit and 64-bit support
  - Windows
  - MAC OS
  - Linux (not used at APS)
  - iPhone/iPad/iPod (select models)
  - Android (select Samsung)
- Downloads only available from APS networks:
  - APS Staff (all non-CAT users)
    - <u>http://www.aps.anl.gov/APS\_Engineering\_Support\_Division/Information\_Tec</u> <u>hnology/Services/RemoteAccess/VPN/</u>
  - CATs
    - <u>http://cat.aps.anl.gov/vpn.html</u>
- Install Cisco AnyConnect VPN Client

## Cisco IPsec VPN Client Support Discontinued

- Cisco is phasing out support for the Cisco IPSec VPN client
- See Cisco Notice "End-of-Life Cisco IPsec VPN Client":
  - <u>http://www.cisco.com/en/US/prod/collateral/vpndevc/ps5743/ps569</u>
     <u>9/ps2308/end\_of\_life\_c51-680819.html</u>
- All users are directed to switch to the Cisco AnyConnect client NOW
- APS support for Cisco IPsec client will terminate on 1/7/2013
- All IPsec VPN users have been contacted since 8/2012

## Cisco AnyConnect Secure Mobility VPN Client Advantages

- AnyConnect client as compared with original Cisco IPsec client
  - More reliable and faster than older Cisco IPSec VPN client
  - Uses SSL: Easier to get through remote firewalls
  - No need for a "shared secret"
  - Outdated AnyConnect Client are updated automatically
    - Following an upgrade of the VPN Servers
    - Be sure to allow the upgrade to finish without interruption
    - If not, Cisco AnyConnect client may need to be reinstalled

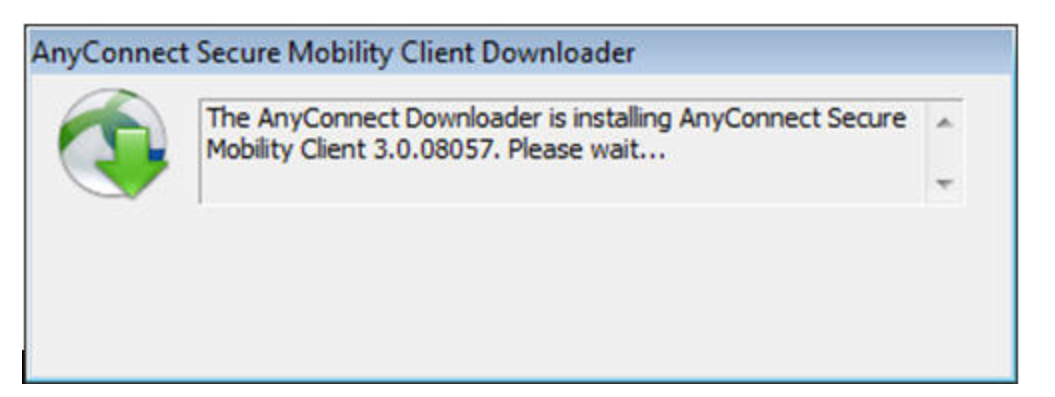

## **CAT Users VPN** Authentication

- Cisco AnyConnect client settings to use for remote access to CAT network:
  - Connect : visa.aps.anl.gov
  - Group: Select-appropriate-CAT-group
    - -CARS: carscat-vpn -MR: mrcat-vpn
    - -DND: dndcat-vpn
    - -HP: hpcat-vpn
    - -IMCA: imcacat-vpn
    - -LS: lscat-vpn
  - Username: ANLusername
  - Password: ANLpassword
- Group: carscat-vpn Username: -NE: necat-vpn Password: -SBC: sbccat-vpn -SER: sercat-vpn Cancel OK

- CAT users are assigned IP address on their CAT network
- CAT remote access is limited to CAT network
- CAT remote access users have no access to APS or XRAY beamlines.
- CAT users need to request VPN access
- VPN access is monitored per account and removed for no activity
- (1 year, Lab Policy) •

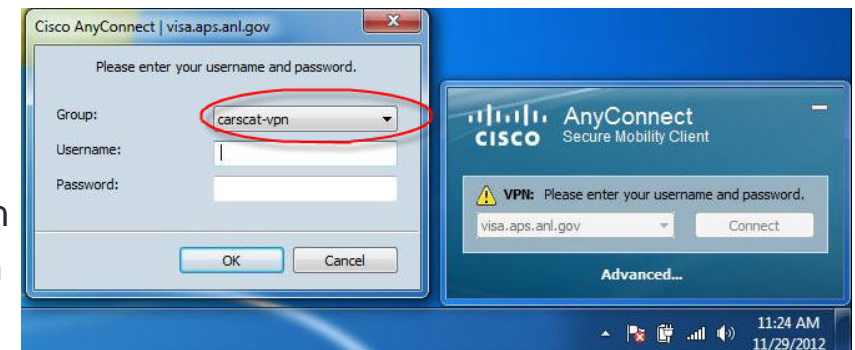

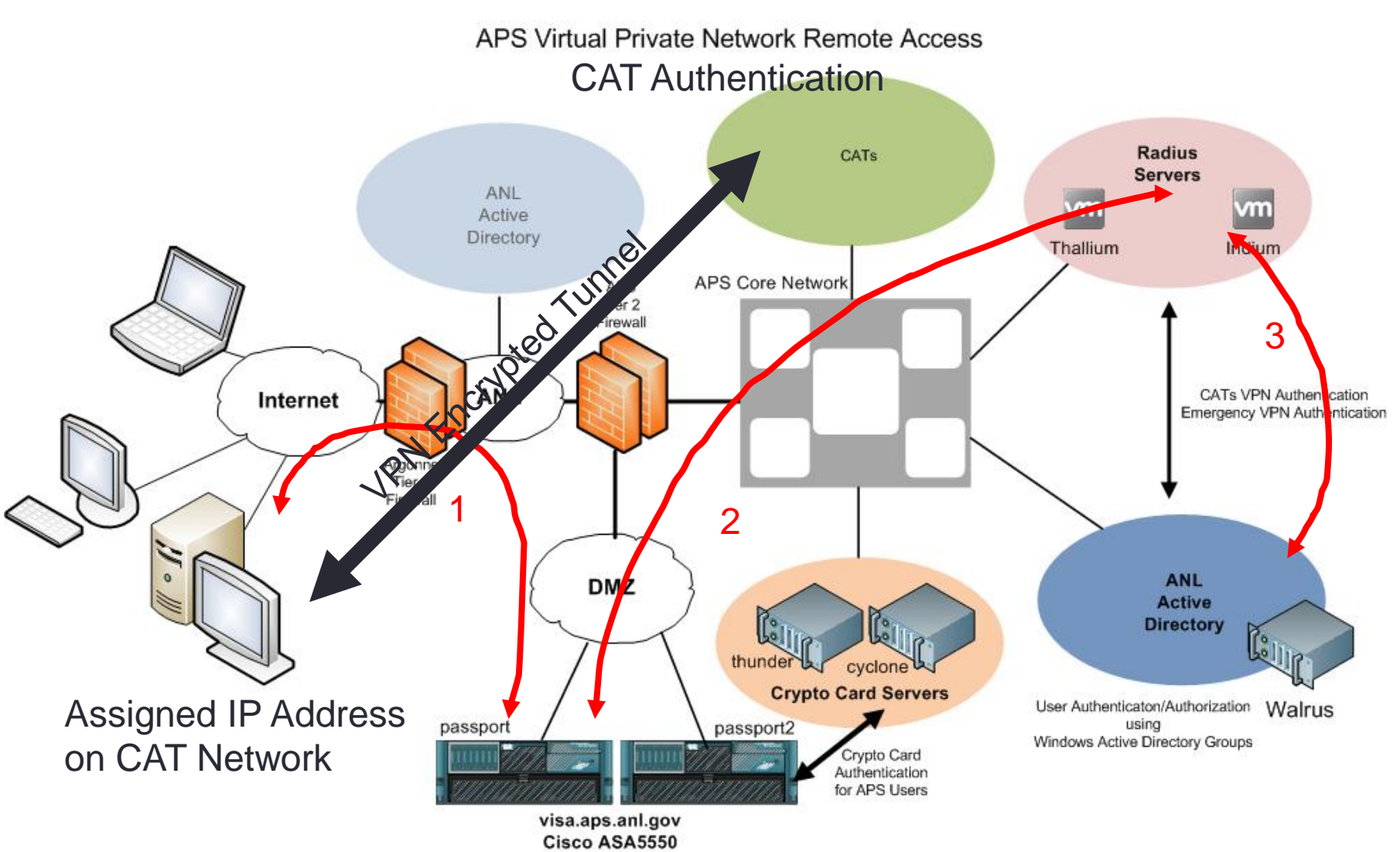

VPN Servers

### APS Staff VPN Authentication

- For APS staff, APS VPN access is protected by CryptoCard authentication
- CryptoCard authentication is used for "edge" (VPN client) authentication only
  - After that use your normal credentials to access other internal APS machines and resources
- APS users must request VPN access
- VPN access is monitored per account and removed for no activity (1 year, Lab Policy)

## CryptoCard <sup>™</sup> Technology

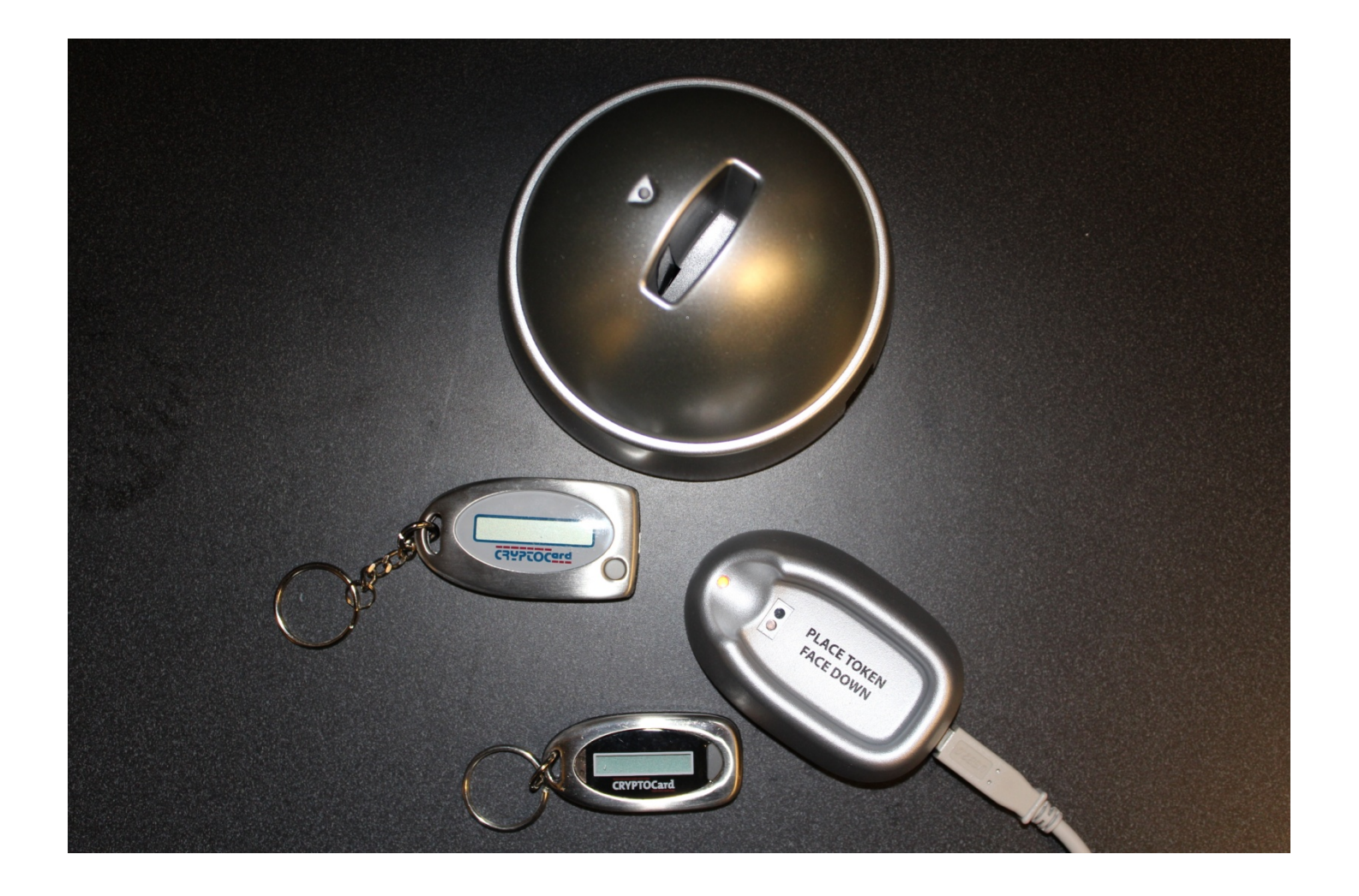

### Why CryptoCard<sup>™</sup> Technology for APS?

- Compromise occurred at the APS on June 3, 2009
  - Compromise achieved with a stolen password
  - 5 beamline systems were compromised before "break-in" was detected
- Outcome
  - APS Cyber Security Program Representative (CSPR) filed a report to DOE Cyber Security
  - Argonne Cyber Security Office advised APS to use 2-factor authentication technology to prevent this type of incident in the future
    - In their words, "...to protect the Crown Jewels of Argonne..."
  - Argonne Cyber Security Office contributed 50% of the cost of implementing the CryptoCard token technology
- Same technology used in HPC field, Argonne's Blue Gene supercomputer (ACLF)
- No compromises since CryptoCard implementation
  - Uab Cyber and DOE

## CryptoCard<sup>™</sup>Authentication Used at DOE Facilities

- APS-IT administrators have used CryptoCard tokens since 2009
- Currently, over 430 CryptoCard token users at the APS
- CryptoCard authentication is also used at other DOE Facilities:
  - Los Alamos
  - Sandia
  - Berkeley
  - Brookhaven
  - Fermi Lab
  - Lawrence Livermore
  - Others
- For more information about this technology, see:
  - http://www.cryptocard.com/

## CryptoCard ™Tokens

- APS staff and other users use CryptoCard<sup>™</sup> tokens for authentication
  - VPN
  - SSH
- CryptoCard token authentication uses "2-factor Authentication"
  - User PIN (something user knows)
  - CryptoCard keycode (something unique that identifies user)
- Account is created for each user on the CryptoCard server
- A token is programmed for each user
- An initial PIN is assigned to each token
  - PIN is changed by user on first-time-use
- In addition, user account needs to be granted permissions for remote access:
  - VPN
  - SSH

## CryptoCard Token PIN

- Rules for PIN
  - 4 characters (4 numbers, 4 letters: uppercase or lowercase letters, or combination)
  - No special characters allowed in PIN
  - There is a sanity check on the PIN number which will not allow for any sequence greater than 2
    - e.g. 2376 is valid, but 2346 will fail
    - e.g. abc5 will fail, but abd5 will be valid
- If an incorrect PIN is used when authenticating, the user is immediately prompted for the password again
- Following a cyber security "best practice", no feedback is provided regarding the nature of the failure

## CryptoCard Token Keycode

- CryptoCard uses a "connectionless" model for authentication
- Token and CryptoCard Server are synchronized upon token initialization
  - i.e. Server and token generate the same keycode for same user at specific time
- When user attempts VPN connection with keycode:
  - User presses token button to generate an 8 character keycode
  - User enters keycode as part of password provided in the VPN client
  - Keycode is then presented to CryptoCard Server
  - User's keycode will be compared with the Server's keycode
  - Authentication is granted on a match

## CryptoCard<sup>™</sup>Token Keycode

- Press token button generates an 8 character keycode
  - Valid for 1 minute
- Press button again within the first minute
  - Keycode will remain valid (active on the display) for an additional minute
  - After the minute the key will shut off and a subsequent button press will generate a new keycode
  - After the minute the key will shut off and a subsequent button press will generate a new keycode
- If user mis-reads or mis-types the keycode when authenticating, the user is immediately prompted for the password again
- Following a cyber security "best practice", no feedback is provided regarding the nature of the failure

#### CryptoCard<sup>™</sup>Token Potential Token Issues

- CryptoCard tokens may need replacement
  - Batteries can fail over time
  - Display grows dim, hard to read
  - In the event of loss
- CryptoCard tokens may need to be re-programmed
  - Can fall "out-of-sync"
- CryptoCard token PIN may need to be re-initialized
  - For example, user forgets PIN
- CryptoCard token becomes "disabled" after 7 unsuccessful login attempts
  - Token will need to re-enable the device
- CryptoCard token becomes "locked" after 15 unacknowledged keycodes
  - A unacknowledged keycode is one in which the user did not attempt to login and keycode was left to time-out
  - Crypto card token display shows "LOCKED"
  - Crypto card token will need to be re-initialized and a new PIN assigned

## CryptoCard <sup>™</sup>Token Help

- Contact APS-IT regarding any CryptoCard token issues
  - Submit a support request at: <u>http://www.aps.anl.gov/hd</u>
  - Call APS-IT Emergency Line 2-9700
  - Primary APS-IT CryptoCard contacts: Dave Cyl, Joe Hermans and Mary Westbrook
  - After hours:
    - Beamline users call Floor Coordinator on-duty, 2-0101
    - All other users contact the MCR 2-9424
- I'm on travel, but forgot my crypto card at home, or lost it, but I need to access my data at the APS, what can I do?
  - Contact APS-IT, we can provide SSH/VPN permissions without CryptoCard token use temporarily until you return
- APS-IT can perform troubleshooting remotely:
  - Reset PIN
  - Re-enable token remotely
  - Provide emergency/temporary SSH/VPN permissions without token
- For all other problems, APS-IT will need access to the CryptoCard token
- Please return CryptoCard token to APS-IT
  - Upon leaving APS
  - No longer needed for remote access
  - Tokens cost \$65 each
  - Tokens can be recycled to new users
  - Token are disabled when user leaves APS

## APS Staff VPN CryptoCard<sup>™</sup> Token Authentication

- Cisco AnyConnect client settings to use when authenticating with CryptoCard token:
  - Connect : visa.aps.anl.gov
  - Group: VPN-Secure
  - Username: ANLusername
  - Password: PIN + CyptoCard-keycode

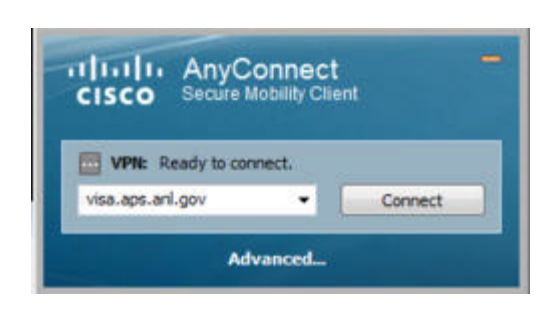

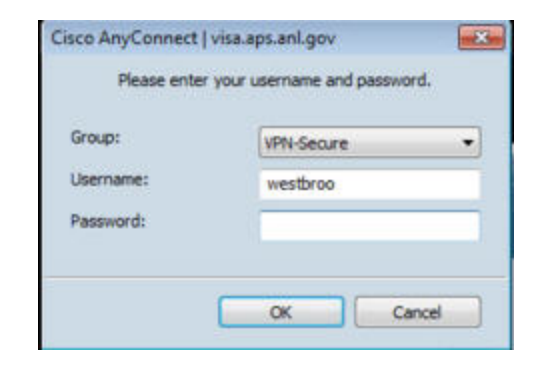

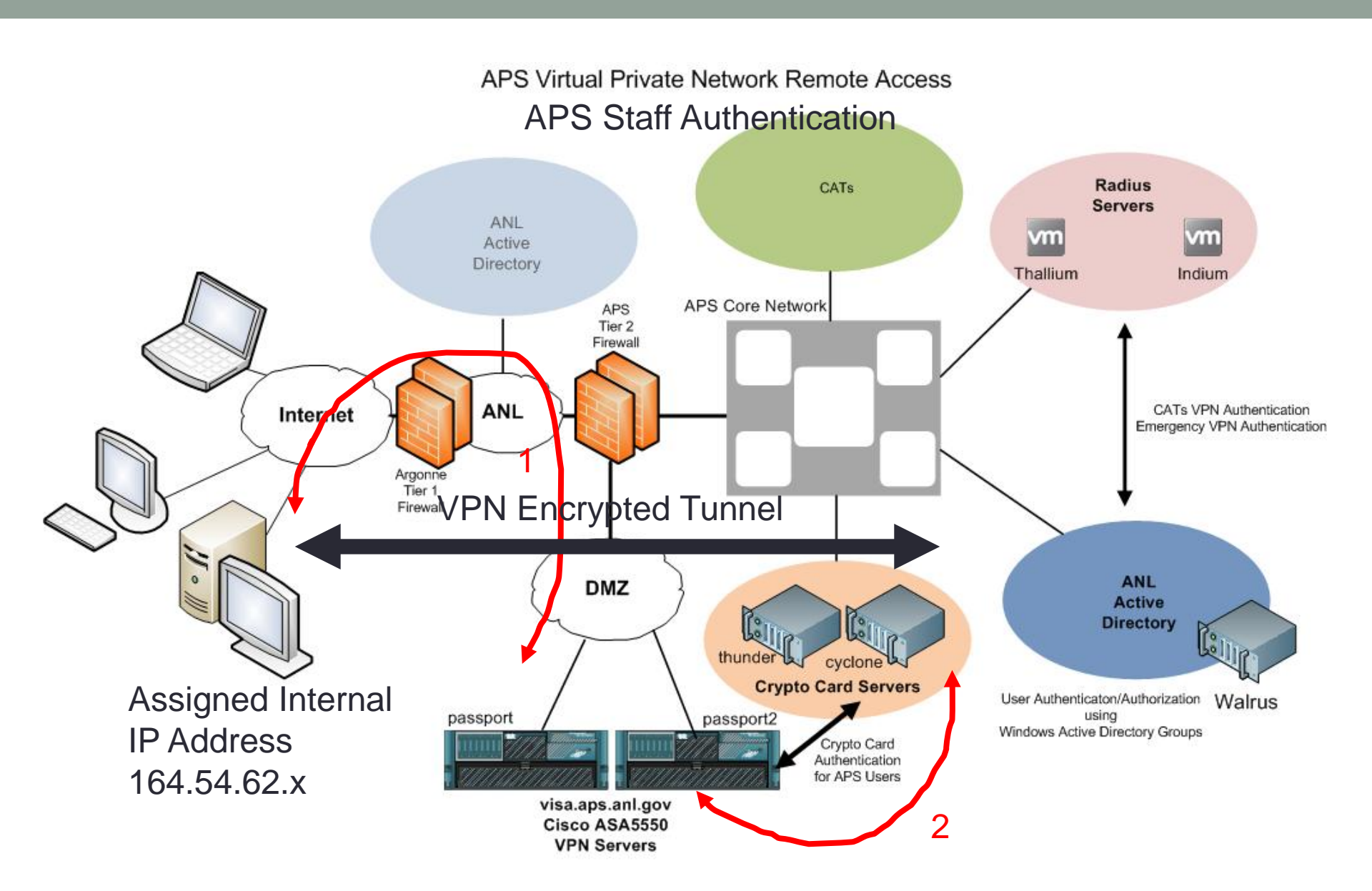

## Secure Your Home PC

- APS-IT recommends VPN from LAB-owned computers
- If using a personal computer:
  - VPN is NOT recommended
  - APS Citrix Web Portal is recommended
- Be sure to secure your personal computer
- Under no circumstances, should user VPN in as admin
- APS-IT can setup Linksys routers securely for user

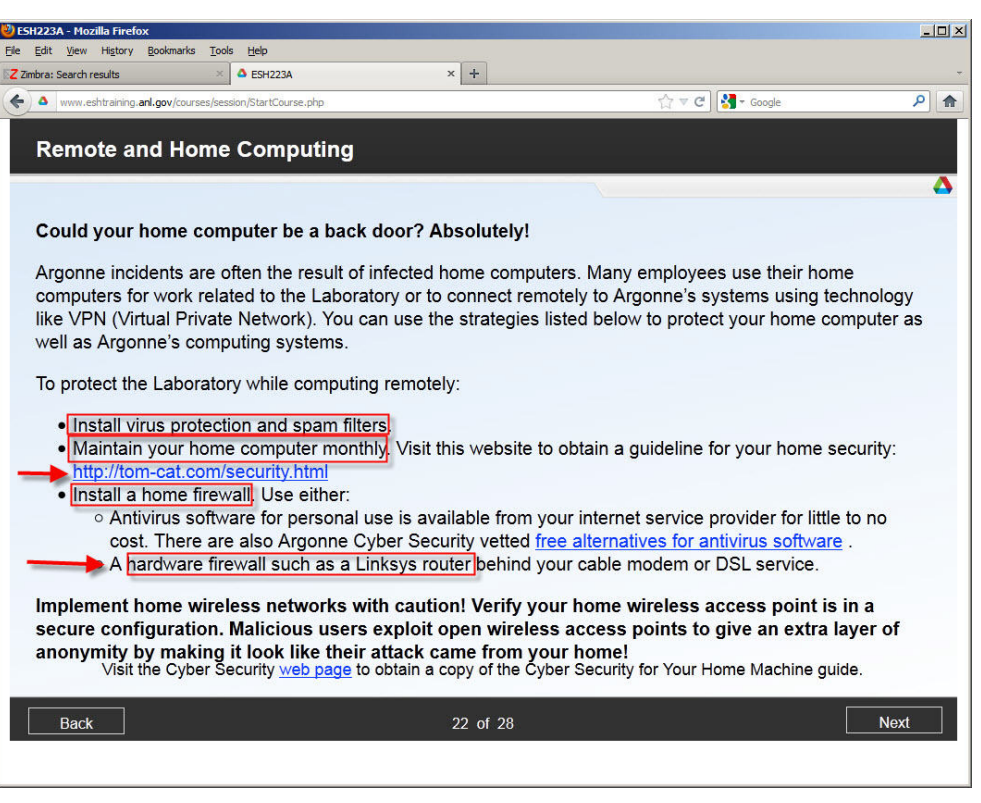

## **VPN Client Recommendations**

- Linux
  - OpenConnect Client (built-in RHEL)
- MAC OS
  - Cisco AnyConnect Secure Mobility Client
- Windows
  - Cisco AnyConnect Secure Mobility Client
- Android OS
  - Cisco AnyConnect Secure Mobility Client
- iPhone OS
  - Cisco AnyConnect Secure Mobility Client

## Cisco AnyConnect Secure Mobility Client iPhone and Android

- iPhone/iPad/iPod
  - Cisco AnyConnect Secure Mobility client available for select Apple iPhone/iPad/iPod devices
  - Client download from "App Store"
  - Client install:
    - <u>http://www.aps.anl.gov/APS\_Engineering\_Support\_Division/Information\_Tec</u> <u>hnology/Services/RemoteAccess/VPN/CiscoAnyConnectiPhoneiPad2.5.513</u> <u>0.pdf</u>
- Android
  - Cisco Anyconnect Secure Mobility client available for select Samsung Android models only
  - Client download from "Android Market"
  - Client install:
    - <u>http://www.aps.anl.gov/APS\_Engineering\_Support\_Division/Information\_Tec</u> <u>hnology/Services/RemoteAccess/VPN/AnyConnectAndroid.pdf</u>
- Error message and failure to install
  - Results when attempting install on an unsupported device

## Cisco AnyConnect Secure Mobility Client iPhone and Android

- Cisco AnyConnect Secure Mobility client connection settings for APS staff:
  - Connect : visa.aps.anl.gov
  - Group: VPN-Secure
  - Username: ANLusername
  - Password: PIN + CyptoCard-keycode
- Cisco AnyConnect Secure Mobility client connection settings for CATs:
  - Connect : visa.aps.anl.gov
  - Group: VPN-Secure (or CAT group)
  - Username: ANLusername
  - Password: ANLpassword

## **APS VPN Considerations**

- When using VPN client to connect to the APS network,
  - All internet traffic is routed through APS network, including your non-APS traffic
  - All traffic is subject to DOE Cyber Security Policies
  - SSL encryption impacts network speeds
- Disconnect VPN connection when you are done accessing APS internal resources
  - Launch Cisco AnyConnect client and select "Disconnect"
  - Your connection will be faster without the extra routing and encryption overhead
- When using VPN client:
  - Assigned an internal APS IP address
  - VPN does not allow split tunneling for security reasons
    - All network traffic is through VPN tunnel
    - Lose access to network resources (printers) on local network
    - Will not affect your access to a locally connected printer (USB)
- With Windows 7, can have multiple users logged into system, with only 1 active and switch between active user
  - Cannot VPN in, if more than 1 user is logged into your system (Cisco)

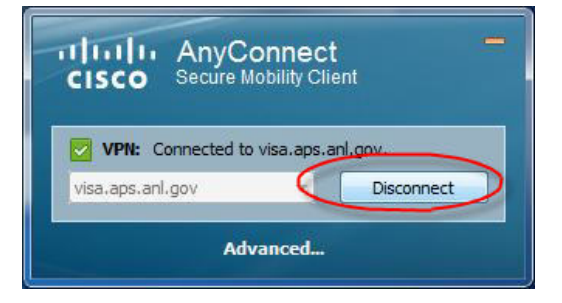

## **OpenConnect Client (Linux)**

- OpenConnect VPN client is built-in RHEL
- Others can download OpenConnect from:
  - http://www.infradead.org/openconnect/

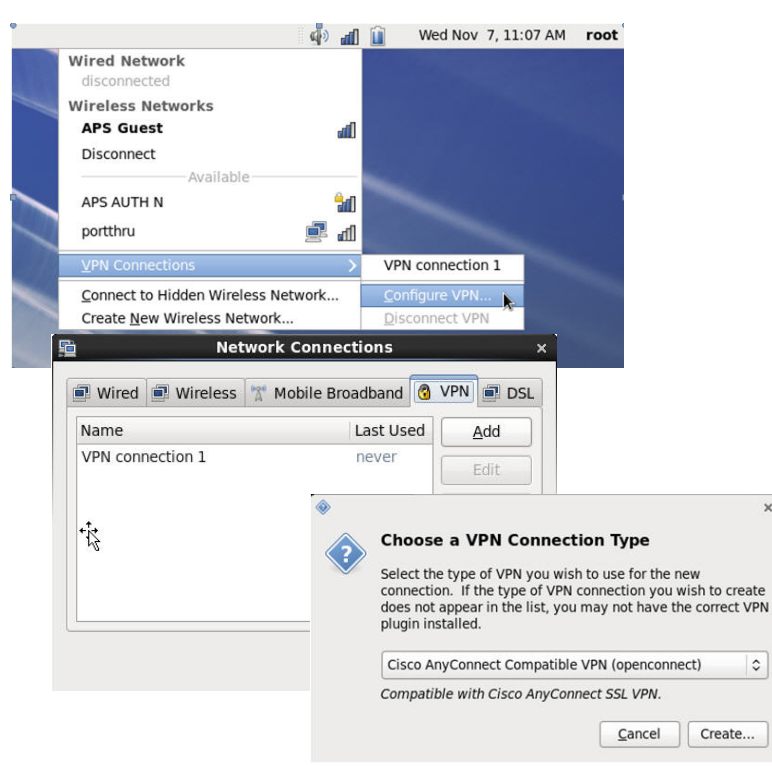

| E                                 | diting APS VPN                                | ×                   |          |
|-----------------------------------|-----------------------------------------------|---------------------|----------|
| onnection <u>n</u> ame:           | APS VPN                                       |                     |          |
| ] Connect <u>a</u> utomat         | ically                                        |                     |          |
| /PN IPv4 Settings                 |                                               |                     |          |
| General                           |                                               |                     |          |
| <u>G</u> ateway:                  | visa.aps.anl.gov                              |                     |          |
| <u>C</u> A Certificate:           | (None)                                        |                     |          |
| <u>P</u> roxy:                    |                                               |                     |          |
| 🗆 Allow Cisco Se                  | Connect to                                    | VPN 'APS VPN'       | ×        |
| Certificate Auth                  | VPN host visa.aps.anl.                        | gov :               |          |
| User Certificate:<br>Private Key: | Automatically start     Please enter your use | connecting next tim | ie<br>d. |
|                                   | GROUP:                                        | VPN-Secure          | 0        |
| Available to all u                | Username:                                     |                     |          |
|                                   | Password:                                     |                     |          |
|                                   |                                               | <u>C</u> ancel      | Login    |
|                                   | ▷ Log                                         |                     |          |
|                                   |                                               |                     | lose     |

\$

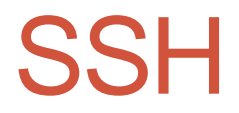

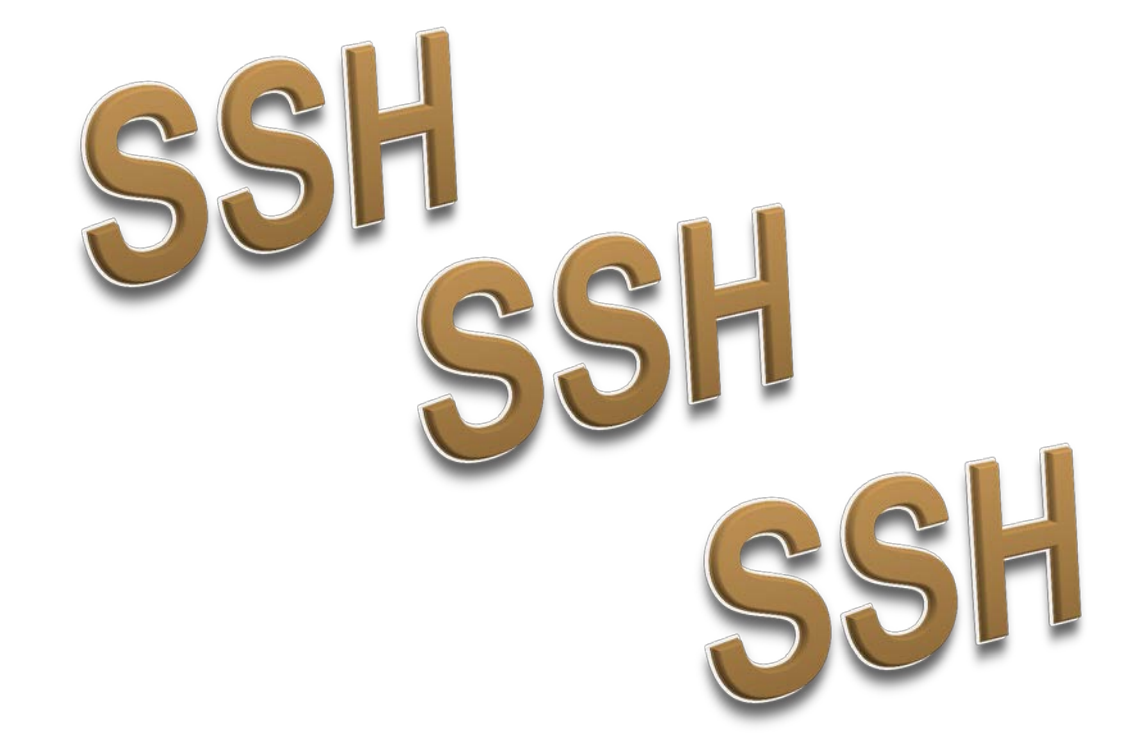

### SSH Access to the APS APS Staff

- Users must request permissions to SSH into APS network
- CryptoCard token is programmed for user
- User connects using SSH to APS SSH Gateway
- From SSH Gateway, user can connect to internal resources
- APS users use command "ssh apollo" or using FQDN "ssh apollo.aps.anl.gov"
  - Login with username: "APS username"
  - Password: PIN+CryptoCard-keycode
- From apollo, user can SSH into other internal Lab systems
- Apollo use is monitored per account and removed for no activity
- Apollo is a Linux system

#### **APS SSH Access**

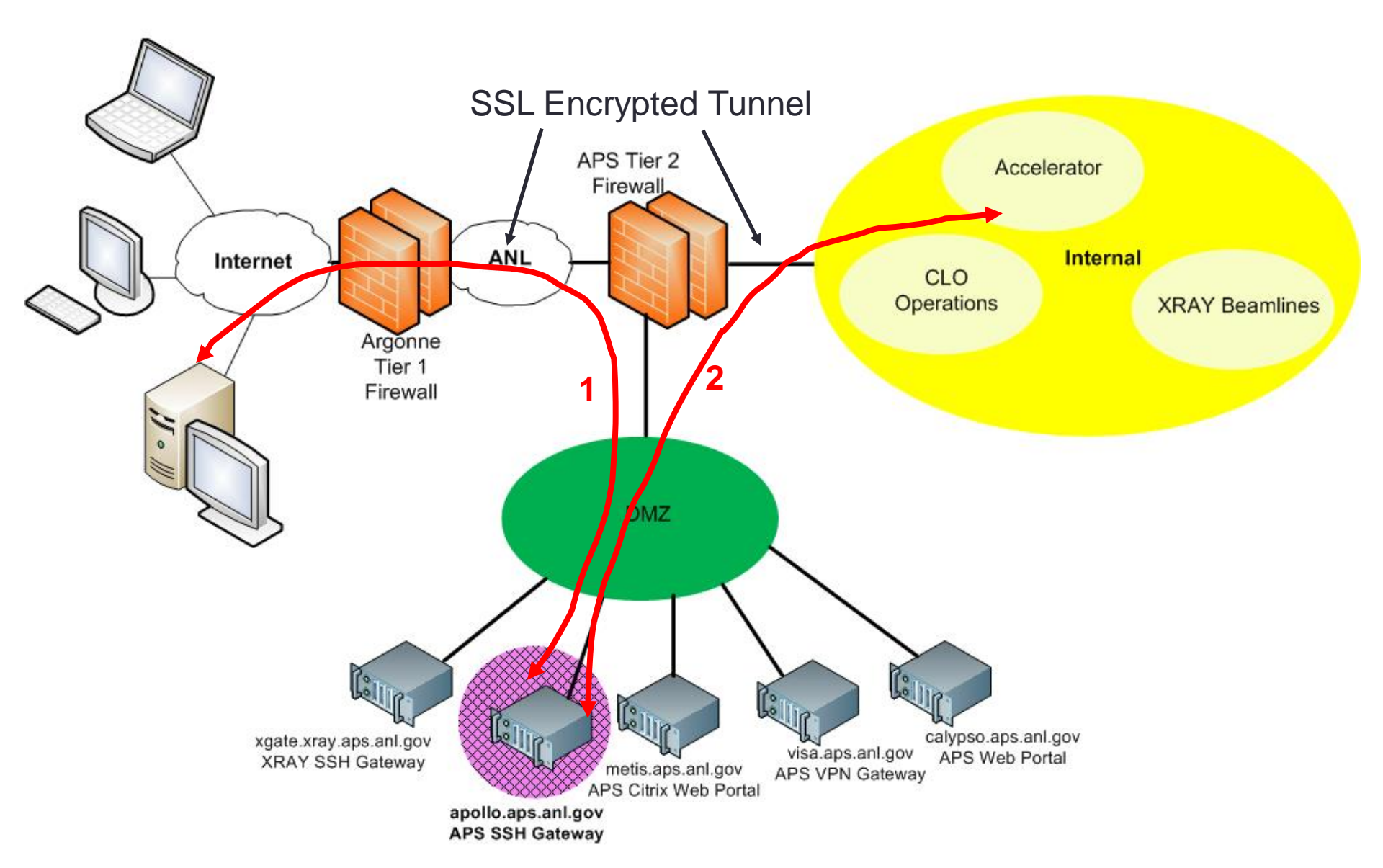

## SSH Access to the APS Beamline Users

- Users must request permissions to SSH into APS beamline network
- CryptoCard token is programmed for user
- User connects using SSH to XRAY SSH Gateway
- From XRAY SSH Gateway, user can connect to internal beamline resources
- Beamline users use command "ssh xgate" or using FQDN "ssh xgate.xray.aps.anl.gov"
  - Login with username: "XRAY Unix username"
  - Password: PIN+CryptoCard-keycode

#### XRAY SSH Access

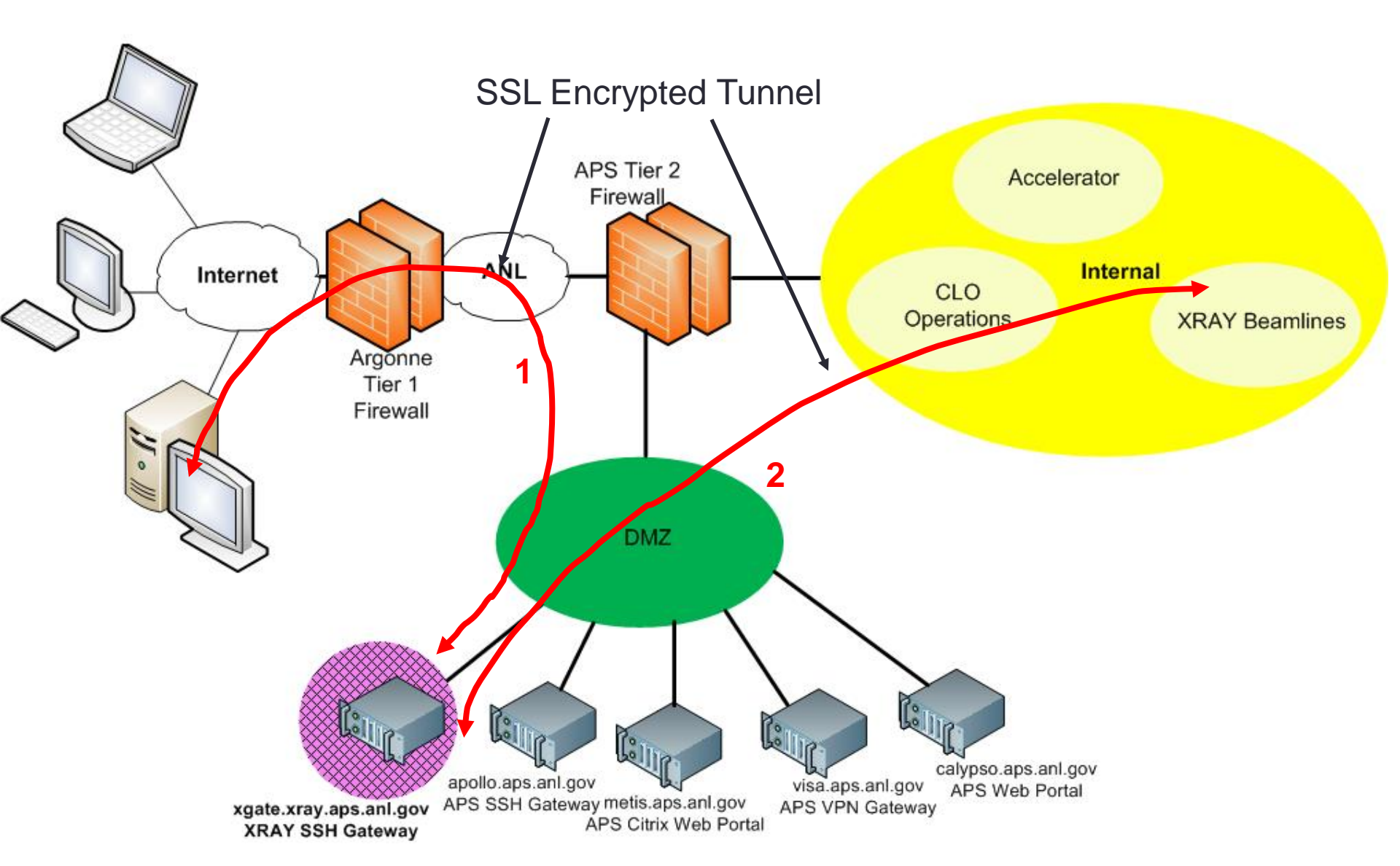

## Supported SSH Clients

- Linux
  - Built-in OpenSSH
- MAC OS
  - Built-in SSH binary (ssh command)
- Windows
  - Putty
  - Techtia SSH Client
  - Exceed xterm

#### SSH Access to APS CAT Users

 CAT users check with your local IT staff for appropriate SSH server to connect to and credentials required

## Tunnel X11 through SSH Windows

- Users can tunnel X11 (NX) through Putty
- See:
  - <u>http://www.aps.anl.gov/APS\_Engineering\_Support\_Division/Inform</u> ation\_Technology/Services/RemoteAccess/NXPuttyWindows.pdf

### Tunnel NX and VNC through SSH Linux

- Users can tunnel NX and VNC through SSH
  - ssh to apollo
  - NX with ssh tunnel through apollo
  - VNC with ssh tunnel through apollo
- See:
  - <u>http://www.aps.anl.gov/APS\_Engineering\_Support\_Division/Inform</u> <u>ation\_Technology/Services/RemoteAccess/aps\_1262111\_NX.pdf</u>

#### Where to Obtain

#### Remote Access Help?

- APS-IT is a team of over 20 IT professionals ready and willing to help
- Submit a support request at:
  - http://www.aps.anl.gov/hd
- Call APS-IT Emergency Line: 2-9700 during business hours
- After hours assistance:
  - Beamline users contact Floor Coordinator on-duty
  - All other users contact MCR 2-9424
- Contact APS-IT Staff directly:
  - http://www.aps.anl.gov/APS\_Engineering\_Support\_Division/Informatio n\_Technology/staff/
- APS-IT Services web documentation:
  - http://www.aps.anl.gov/APS\_Engineering\_Support\_Division/Informatio n\_Technology/Services/

## Thanks

- Thanks for your kind attention!
- APS-IT encourages you to explore remote access alternatives
- Please share your remote access experiences!
- Questions?
- Today's slides will be published at:
- APS VPN and SSH
  - <u>http://www.aps.anl.gov/APS\_Engineering\_Support\_Division/Information\_Techn</u> <u>ology/Services/RemoteAccess/RemoteAccessVPN\_SSH.pdf</u>
- APS Citrix Web Portal
  - <u>http://www.aps.anl.gov/APS\_Engineering\_Support\_Division/Information\_Techn</u> <u>ology/Services/RemoteAccess/RemoteAccessCitrixWebPortal.pdf</u>